## Einrichten des HMT E-Mail-Kontos auf einem iPhone

## **STUDIERENDE**

HOCHSCHULE FÜR MUSIK UND THEATER »FELIX MENDELSSOHN BARTHOLDY« LEIPZIG

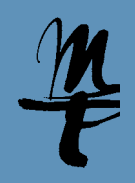

Ø 65 % 🔳

1 Öffnen Sie auf 2 Wählen Sie 3 Hier geht es weiter mit 4 Wählen Sie Exchange. 6 Bestätigen Sie Ihrem Telefon Account hinzufügen. Passwörter & Accounts. E-Mail Adresse und ggf. diese Abfrage mit eine Beschreibung ein. Manuell konfigurieren. die Einstellungen. Bestätigen mit Weiter. Ø 65 % Ø 65 % Ø 65 % 🔳 uil Vodafone de 😤 13:38 Ø 65 % ull Vodafone.de 🗢 13:38 ull Vodafone.de 🗢 13:38 Weiter Zurück Passwörter & Accounts Accounts Account hinzufügen Exchange Einstellunger Touch ID & Code SOS Notruf SOS mm61wuky@stud.hmt-leipzig.de Website- & App-Passwörter E-Mail iCloud -Mail mm61wukv@stud.hmt-leipzig.de Batterie Beschreibung Exchange HMT Automatisch ausfüllen Beschreibung Exchange HMT E 🛛 Exchange Datenschutz Über Microsoft bei deinem ACCOUNTS Exchange-Geräte-ID Google "stud.hmt-leipzig.de" EJEDQI1ERL3DBE97IL7J3EBDQC iCloud Exchange-Account anmelden? iTunes & App Store Deine E-Mail-Adresse wird an Microsoft gesendet, um deine Exchange-Accountinfos zu finde Dienst HMT 2018 YAHOO! Passwörter & Accounts privat Aol. Manuell konfigurieren 🖂 Mail Account hinzufüger Kontakte Outlook.com Ralender Datenabgleich Push Andere Notizen Erinnerungen  $\sim$ Sprachmemos

7 Geben Sie hier Ihr HMT-Passwort ein und bestätigen Sie mit Weiter.

| Abbrechen                 |                                              |
|---------------------------|----------------------------------------------|
| E-Mail                    | mm61wuky@stud.hmt-leipzig.de                 |
| Passwort                  | •••••                                        |
| Beschreibung Exchange HMT |                                              |
| E.                        | Exchange-Gwäte-ID<br>EDQHERL308E97IL7J3EBDQO |

8 Für Server owa.hmt-leipzig.de Domain hmt-leipzig.de Benutzername Ihr HMT-Kürzel Passwort Ihr HMT-Passwort eintragen, weiter mit Weiter.

0 64 % **m** 

13:54

owa.hmt-leipzig.de

hmt-leipzia.de

Exchange-Geräte-ID

Benutzername mm61wuky Passwort ..... Beschreibung Exchange HMT

mm61wuky@stud.hmt-leipzig.de

🖬 Vodafone.de 🗢

Abbreche

E-Mail

Server

Domain

9 Stellen Sie hier ein, welche Daten Sie synchronisieren wollen. Bestätigen Sie die Auswahl mit Sichern.

14:02

Abbrechen Exchange HMT

0 63 % 🔳

Sichern

🖬 Vodafone.de 🗢

🖂 Mail

Kontakte

Kalender

Notizer

Erinnerungen

10 Ihr Account ist nun eingerichtet und kann über die Mail App genutzt werden.

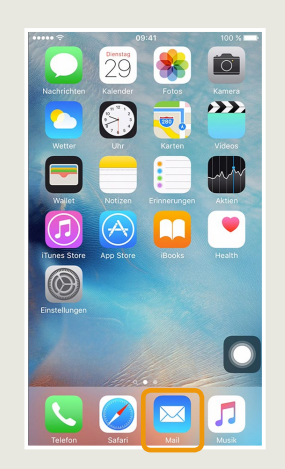

Bei Fragen oder Problemen hilft Ihnen der IT-Support

0341 21 44-888

helpdesk@hmt-leipzig.de

5 Geben Sie Ihre HMT